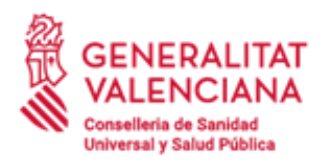

C/ Micer Mascó, 31 46010 València Tel. 961 92 80 40

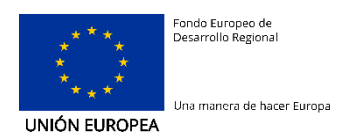

# Guía de usuario para el acceso al recibo de nómina mediante la intranet de la Conselleria

| Estado actual      |                                                       |
|--------------------|-------------------------------------------------------|
| Estado             | V1.4                                                  |
| Fecha modificación | 23/06/2020                                            |
| Autor              |                                                       |
| Dirigido a         | Personal de la Conselleria de Sanidad y Salud Pública |
| Ubicación/URL      |                                                       |

### Abstract/Resumen

Este documento es una guía de usuario para el acceso inicial a la nueva intranet de la Conselleria y la obtención del recibo electrónico de la nómina.

## Índice

| 1. PÁGINA DE ENTRADA                                                                                                    | 2      |
|----------------------------------------------------------------------------------------------------|--------|
| 2. PÁGINA PARA CONSULTA DE NÓMINA                                                                                                    | 3      |
| 3. CONSULTA DE LA NÓMINA                                                                                                    | 4      |
| 4. SOPORTE ANTE INCIDENCIAS                                                                                                    | 6      |
| 5. FAQ – PREGUNTAS FRECUENTES                                                                                                    | 6      |
| <ul> <li>5.1. AL REALIZAR LA CONSULTA, ME MUESTRA UN ERROR: "NO SE HANENCONTRADO DATOS"</li> <li>5.2. ¿QUÉ OCURRE SI DEJO EN BLANCO EL CAMPO "MES"?</li> </ul> | 6<br>6 |
| 5.3. AL REALIZAR LA CONSULTA, OBTENGO MAS DE UN PDF ¿QUEES ESTO?                                                                                               |        |

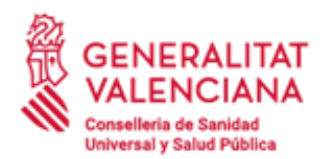

C/ Micer Mascó, 31 46010 València Tel. 961 92 80 40

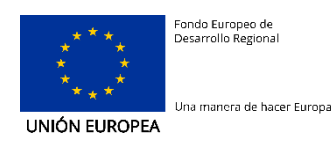

## 1. Página de entrada

|                                                           | _Valencià _Español                                                                                                    |
|-----------------------------------------------------------|----------------------------------------------------------------------------------------------------|
| I. Lucas al                                               | www.gva.es                                                                                                    |
| Conselleria de Sanit                                      | at GENERALITAT VALENCIANA                                                                                                    |
|                                                           | Inicio                                                                                                    |
| Está en: Intranet / Acceso Intranet / Inic                | zio                                                                                                    |
| Login                                                     |                                                                                                    |
| Nombre de usuario                                         |                                                                                                    |
| Contraseña                                                | Bienvenido a la Intranet de la Conselleria                                                                                                    |
|                                                           | Está usted en la página de acceso a la Intranet de la Conselleria de Sanidad.                                                                                                    |
| Acceder al portal                                         | La Intranet le permitirá, entre otras cosas,                                                                                                    |
|                                                           | Comunicarse con otros compañeros     Utilizar herramientas colaborativas     Solicitar espacios para trabajar en colaboración     Compartir información sobre usted                    |
| Acceda a la guía del usuario<br>para saber cómo consultar | Su puesta en marcha oficial, con todos los contenidos, está prevista para las próximas semanas; sin embargo, adelantamos su<br>publicación para ofrecer el acceso al recibo de nómina. |
| su nómina y cómo cambiar su contraseña.                   | Consulta del recibo de nómina                                                                                                    |
| 🚳 Guía rápida de usuario.                                 | Este servicio, el primero que le ofrece la intranet, le permite consultar el recibo de su nómina.                                                                                      |
| Acceso con certificado                                    |                                                                                                    |
| Acceso a la nómina con certificado digital                |                                                                                                    |

#### Qué es

Esta es la página de acceso inicial a la intranet a través de la cual podrá, entre otras cosas, ver su recibo de nómina.

#### Qué he de hacer

Introduzca su "Nombre de usuario" y su "Contraseña", y pulse el botón "Acceder al portal".

- El "Nombre de usuario": es su DNI con la letra o el NIE, sin espacios ni guiones (por ejemplo: 99882318K).
- La "contraseña": si es la primera vez que accede, su contraseña inicial corresponde a las 6 últimas cifras de la cuenta bancaria en la que hizo la domiciliación de su nómina, seguidas por las letras "Aa" (por ejemplo: 662398Aa). Esta contraseña inicial tiene una vigencia reducida, por lo que una vez entre deberá cambiarla por una de su elección, tal como se le indica en los próximos pasos.

También puede acceder al recibo de nómina utilizando su certificado digital.

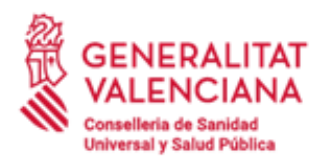

C/ Micer Mascó, 31 46010 València Tel. 961 92 80 40

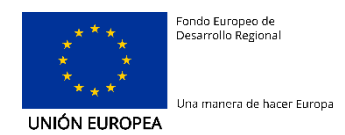

## 2. Página para consulta de nómina y cambio de contraseña

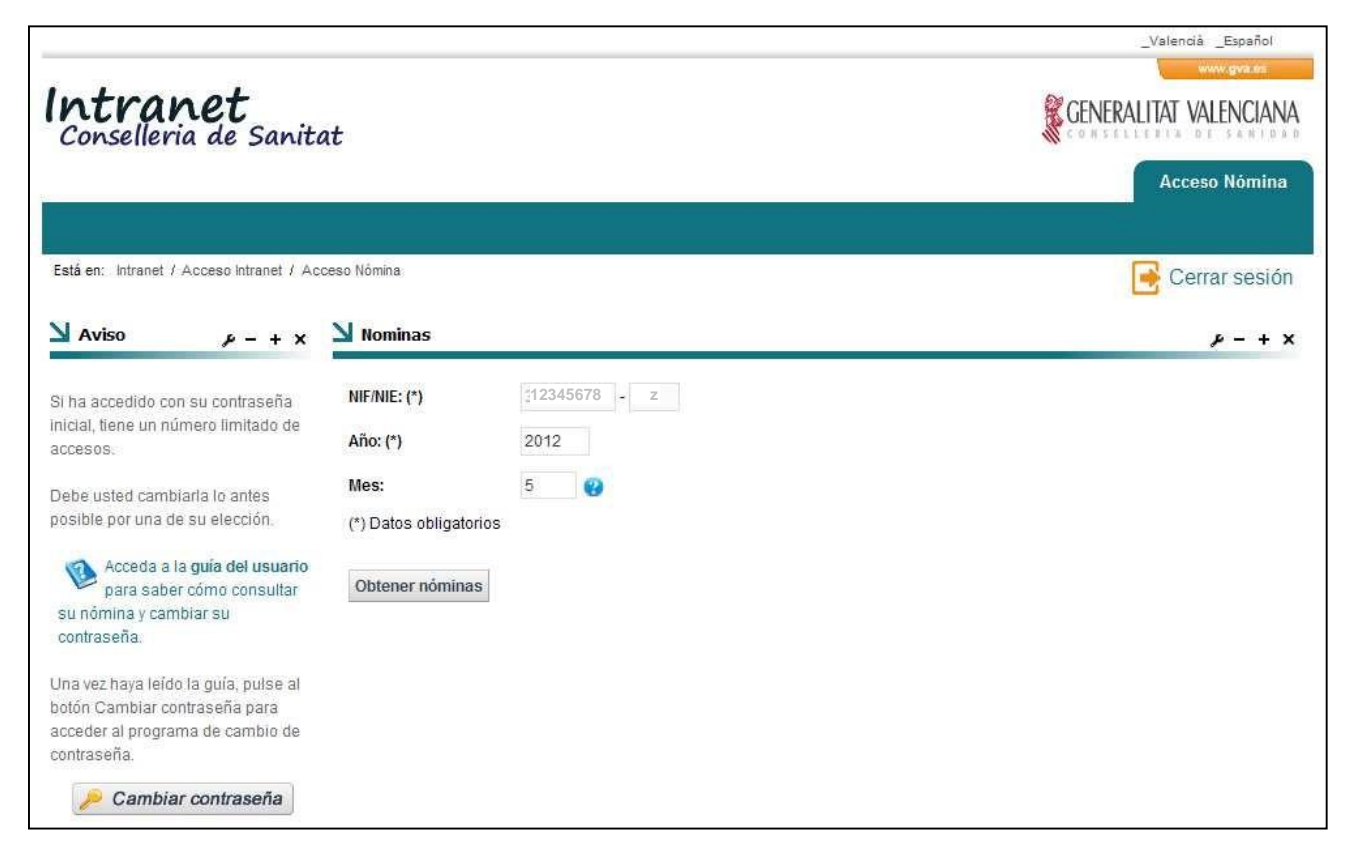

#### Qué es

Esta página le permitirá ver sus recibos de nómina y también le dará acceso a la aplicación para cambiar su contraseña inicial.

#### Qué he de hacer

• Consulte su recibo de nómina:

Puede consultar sus recibos de nómina, introduciendo el año y opcionalmente el mes, y pulsando el botón "Obtener nóminas".

• Cambie la contraseña:

Si ha accedido con la contraseña inicial que se le asignó, debe usted cambiarla cuanto antes, porque el número de acceso con la contraseña inicial es limitado.

Para entrar en la aplicación de cambio de contraseña, pulse el botón "Cambiar contraseña".

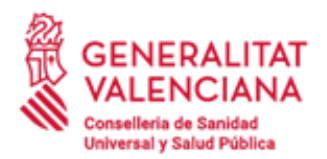

C/ Micer Mascó, 31 46010 València Tel. 961 92 80 40

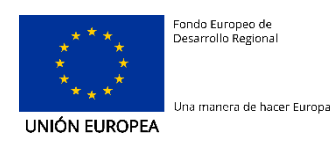

## 3. Consulta de la nómina

| n <b>tran</b><br>Conselleria | . <b>et</b><br>de Sanita | ıt       |           |                   |                      |                                  |       |       |           | GENERALITA | t valenc    | CIAN |
|------------------------------|--------------------------|----------|-----------|-------------------|----------------------|----------------------------------|-------|-------|-----------|------------|-------------|------|
|                              | Portada                  | No       | ticias/A  | visos             | Información          | Documentos/Imág                  | enes  | Event | os/Agenda | a Consu    | ilta de nór | mina |
|                              |                          |          |           |                   |                      |                                  |       |       | Busc      | ar         |             | 1    |
| áen: Intranet / Co           | nselleria de Sanitat .   | Consulta | de nómini | 1                 |                      |                                  |       |       |           |            |             |      |
|                              |                          | Nom      | ninas     |                   |                      |                                  |       |       |           |            |             |      |
|                              |                          | < Volver | r         |                   |                      |                                  |       |       |           |            |             |      |
|                              |                          | NIF/NIE. | 123456    | 78-z              |                      |                                  |       |       |           |            |             |      |
|                              |                          | Nombre   | y apellid | os:AAAA OO        | 0000, JUANJO         |                                  |       |       |           |            |             |      |
|                              |                          | Año      | Mes       | Tipo de<br>Nómina | Cod.<br>Departamento | Descripción                      | Desde | Hasta | Bruto     | Descuento  | Liquido     |      |
|                              |                          | 2011     | 10        | Normal            | 201                  | DEPARTAMENTO<br>H.GRAL.CASTELLON | 1     | 31    | 1545.64   | 462.3      | 1083.34     | -    |
|                              |                          | 2011     | 11        | Normal            | 201                  | DEPARTAMENTO<br>H.GRAL CASTELLON | 1     | 30    | 3333.06   | 1208.3     | 2124.76     | -    |

#### Qué es

Una vez haya introducido los parámetros de búsqueda de los recibos de nómina, obtendrá una pantalla como la anterior, donde se muestran los resultados del periodo seleccionado.

Los datos asociados a cada uno de los recibos son:

- Año: Año en el que se cobró el recibo.
- *Mes*: Mes en el que se devengó el recibo.
- Tipo de nómina: Normal, Extra, Atrasos...
- Código Departamento: Asociado al departamento donde se emitió el recibo.
- Descripción: Nombre del departamento donde se emitió el recibo.
- Desde: Primer día del periodo reflejado en el recibo.
- Hasta: Último día del periodo reflejado en el recibo.
- Bruto: Importe bruto del recibo
- Descuento: Importe de descuento del recibo
- Líquido: Importe líquido del recibo

#### Qué he de hacer

 Puede obtener el fichero del recibo de nómina pulsando en el icono ma para cada recibo emitido:

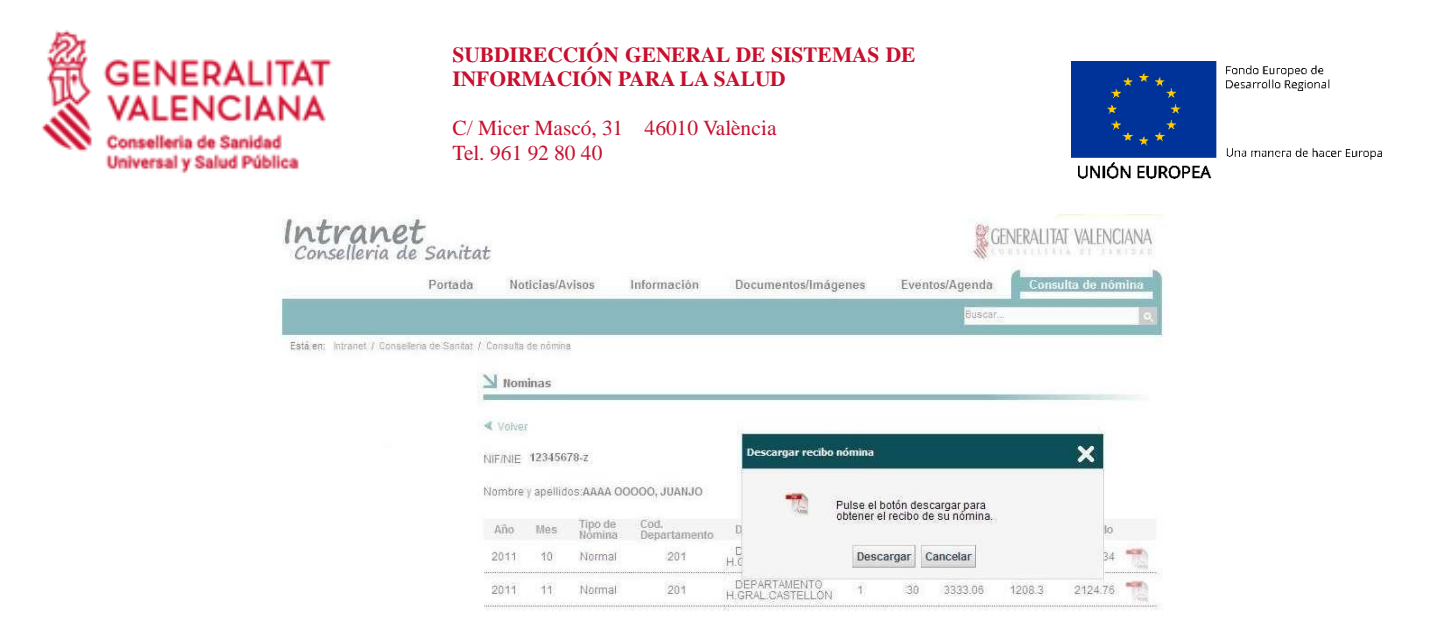

 A continuación puede descargar o visualizar el recibo electrónico de su nómina. En función de la configuración de su navegador se abrirá una ventana con el recibo que podrá imprimir o guardar, o se le dará la opción de guardarlo directamente en su disco duro para posteriormente poder abrirlo:

| Departament /<br>Adreça / Direo | n / Ageilidos y r<br>Departamento<br>pión: | ambre:                                                | AAAA 00000, JUAN,<br>DEPARTAMENTO H.G<br>AVDA, BENICASIM, SV                                                       | IO<br>IRAL<br>N                            |                                                   |                                     |                |                                      |
|---------------------------------|--------------------------------------------|-------------------------------------------------------|----------------------------------------------------------------------------------------------------|--------------------------------------------|---------------------------------------------------|-------------------------------------|----------------|--------------------------------------|
| Població / Pob                  | iación:                                    |                                                       | 12004, CASTELLON                                                                                                   |                                            |                                                   |                                     |                |                                      |
|                                 | VALENCIANA<br>DE SANITAT<br>REAMA<br>REAMA | DADES D<br>Adreça /<br>Codi cor<br>Periode<br>Mes/any | E L'EMPRESA / DATOS<br>Dirección<br>gite collación / Gódigo o<br>guidari. Penocio Iquitad<br>pagament / Mesiaño de | DE LA EMP<br>uenta cotizad<br>lo:<br>pege: | RESA<br>CAMICER<br>Internation<br>1/31<br>10/2011 | MASCO, 31 46010<br>eneral de<br>Die | s Pagats / Dia | s Pagatos: 30                        |
| gnoms i nom / Ap                | elidos y nombre<br>JUANJO                  |                                                       |                                                                                                    |                                            | NIF<br>12345678-0                                 | 2                                   | Clase de per   | isonal                               |
| c / Puesto<br>48568             | Denominad<br>FACLE TAX                     | o del lloc i                                          | Descripción del puesto<br>PECIALISTA                                                                               | -                                          | Centre treball / Ce<br>1503                       | ntro Irabajo                        | -              | Clasificació / Clasificación         |
| Allace S.S. / Nº                | Atliacion S.S.                             | N. Plunos                                             | upació / N. Piuriempleo                                                                                            | Gr. Coluz.                                 | Epigraf / Epigrafe                                | Ocupació / Ocupa<br>0               | ción           | Grup retrib. / Grupo retrib.<br>1103 |
| Codi<br>Código                  | Concept                                    | e<br>0                                                |                                                                                                    |                                            |                                                   | Meritacions<br>Devengos             |                | Deduccions<br>Deducciones            |
|                                 |                                            |                                                       |                                                                                                    |                                            |                                                   |                                     |                |                                      |
|                                 |                                            |                                                       |                                                                                                    |                                            |                                                   |                                     |                |                                      |
|                                 |                                            |                                                       |                                                                                                    | тоти                                       | LS / Totales:                                     | 1545.64                             |                | 462.3                                |
|                                 |                                            |                                                       |                                                                                                    | тоти                                       | LS / Totales:                                     | 1545.04<br>LIQUI                    | D / Liquido;   | 462.3<br>1083.34                     |

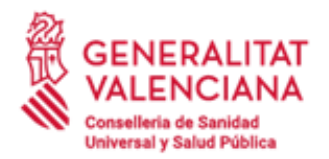

C/ Micer Mascó, 31 46010 València Tel. 961 92 80 40

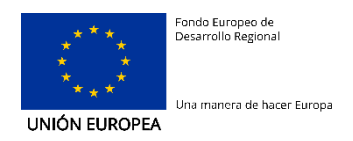

## 4. Soporte ante incidencias

Ante cualquier incidencia, puede solicitar ayuda al CATS (Centro de Atención Telefónica Sanitaria), en la extensión teléfonica interna 989500 o en el número 902393999.

## 5. FAQ – Preguntas Frecuentes

## 5.1. Al realizar la consulta, me muestra un error: "No se han encontrado datos"

• Este error puede aparecer cuando se ha añadido una fecha igual o superior a la fecha actual, en donde todavía no existen las nóminas consultadas.

| Año:                    | 2012                    |                                           |                   |  |
|-------------------------|-------------------------|-------------------------------------------|-------------------|--|
| Mes:                    | 12                      |                                           |                   |  |
|                         |                         | Resultado de la operación                 | ×                 |  |
| Obtener nómi            | nas                     |                                           |                   |  |
|                         |                         | Error al realizar la operación: No se han | encontrado datos. |  |
|                         |                         | Cancolar                                  |                   |  |
|                         |                         | Canceia                                   |                   |  |
|                         | 2012                    | 6                                         |                   |  |
| dapa web i Acerca del p | ortal   Aviso legal   🔛 | Desalur   COSO   Powered b                | Oficina 2.0       |  |

## 5.2. ¿Qué ocurre si dejo en blanco el campo "Mes"?

• Si se deja el campo Mes en blanco, el aplicativo devuelve todas las nóminas del año indicado.

| Nominas         |      |
|-----------------|------|
| NIF/NIE:        |      |
| Año:            | 2011 |
| Mes:            |      |
| Obtener nóminas |      |

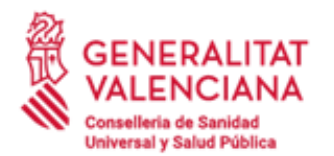

C/ Micer Mascó, 31 46010 València Tel. 961 92 80 40

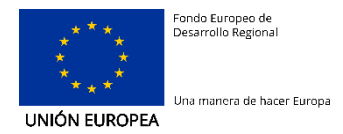

#### 5.3. Al realizar la consulta, obtengo más de un PDF ¿Qué es esto?

• Puede ocurrir que el usuario haya cobrado en el mes indicado los servicios pendientes a meses anteriores.

• Por ejemplo, si el usuario consulta por el mes 11, podría obtener dos recibos correspondientes a los meses 11 y 10, pero cobrados en el mes 11.

| < Volve            | r                      |                                                    |                                           |                                            |            |             |                        |                    |                   |  |
|--------------------|------------------------|----------------------------------------------------|-------------------------------------------|--------------------------------------------|------------|-------------|------------------------|--------------------|-------------------|--|
|                    |                        |                                                    |                                           |                                            |            |             |                        |                    |                   |  |
|                    |                        |                                                    |                                           |                                            |            |             |                        |                    |                   |  |
|                    |                        |                                                    |                                           |                                            |            |             |                        |                    |                   |  |
| Nombre             |                        |                                                    |                                           |                                            |            |             |                        |                    |                   |  |
|                    | y apellid              | os:APELLIDO                                        | _1 APELLIDO_2, NO                         | MBRE                                       |            |             |                        |                    |                   |  |
|                    | y apellid              | os:APELLIDO                                        | _1 APELLIDO_2, NC                         | MBRE                                       |            |             |                        |                    |                   |  |
| Año                | y apellid<br>Mes       | os:APELLIDO<br>Tipo de<br>Nómina                   | _1 APELLIDO_2, NO<br>Cod.<br>Departamento | DMBRE<br>Descripción                       | Desde      | Hasta       | Bruto                  | Descuento          | Liquido           |  |
| <b>Año</b><br>2011 | y apellid<br>Mes<br>10 | os: <b>APELLIDO</b><br>Tipo de<br>Nomina<br>Normal | Cod.<br>Departamento                      | Descripción<br>Departamento 3-<br>La Plana | Desde<br>1 | Hasta<br>31 | <b>Bruto</b><br>229.84 | Descuento<br>45.99 | Liquido<br>183.85 |  |

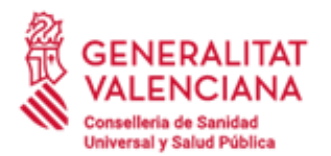

C/ Micer Mascó, 31 46010 València Tel. 961 92 80 40

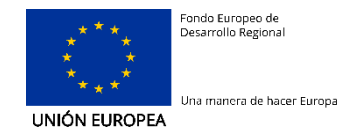

## Anexo I - Ayuda para definir una contraseña robusta

Una contraseña robusta es aquella que Ud. pueda recordar con facilidad, pero que sea extremadamente difícil, si no imposible, de descifrar o descubrir por cualquiera que pretenda suplantar su identidad en el sistema.

Para que la contraseña sea robusta debe cumplir unas restricciones mínimas:

- Debe tener una longitud mínima de 8 caracteres.
- Debe contener al menos:
  - Una letra mayúscula.
  - Una letra minúscula.
  - Un número.
- No debe contener una palabra del diccionario. Tampoco debe contener nombres propios ni fechas.

Para idear una contraseña robusta puede seguir estos dos pasos:

1. Pensar inicialmente en una frase que conozca.

Una frase inicial puede ser un verso, un refrán, un título de un libro, canción o película, etc. Mejor si es sólo conocida únicamente por Ud.

Por ejemplo, podemos utilizar la siguiente frase: *"Tenemos cien entradas para el teatro".* 

2. Aplicar a la frase una serie de transformaciones.

Hay varias posibilidades (no utilice las contraseñas de ejemplo siguientes para su cuenta):

- A. Elegir sólo las iniciales de cada palabra y añadir algunos números al final (o al principio). Por ejemplo, a partir de la frase anterior podríamos obtener: *Tcepet88*.
- B. Elegir sólo las consonantes o sólo las vocales y añadir algunos números al final (o al principio). Por ejemplo, partir de la frase anterior podríamos obtener: *Tcpt9876.*
- *C.* Sustituir las letras por números (algunas sustituciones típicas y fáciles de recordar son: el 3 por la 'E' o la 'e', el 4 por la 'A' o la 'a', el 0 por la 'o'.). Por ejemplo: *T3n3mos1003ntr4d4s.*
- D. Combinar diferentes transformaciones, pero siempre de forma que le permita recordarlas con facilidad.

En todo caso, la contraseña obtenida debe cumplir los requisitos mínimos indicados anteriormente.

Finalmente, recuerde no decir su contraseña a nadie, ni escribirla en ningún lugar visible. Mejor, memorícela.